N S T R U C T I O N

\$

# Using the Hub and WebAdvisor: A Faculty Primer

WebAdvisor is a new tool that provides online class rosters, grading, and mentee information for CalArts faculty members. For easy-to-remember access, the tool is housed on the "Hub" (hub.calarts.edu) which is a new and secure online news and information site that has been specifically built and tailored for the CalArts community.

### **Logging In**

CAIT recommends using Firefox for optimum functionality of this site.

1. Go to hub.calarts.edu and log in with your username (without the @calarts.edu) and password (CalArts credentials). If you are unable to log in, go to <a href="http://cait.calarts.edu">http://cait.calarts.edu</a> and click on *How Do I: Reset My CalArts Credentials*.

| THE CALARTS I                                            | HUB                                                            | SITES                 | ٩                         |
|----------------------------------------------------------|----------------------------------------------------------------|-----------------------|---------------------------|
| 2                                                        |                                                                |                       |                           |
| Home -                                                   |                                                                |                       |                           |
| Hub > Faculty and Staff                                  |                                                                |                       |                           |
|                                                          | Announcements                                                  | 🛗 Academic Calendar   | Course Catalog            |
|                                                          | Visiting Artist/Guest Apartment Reservations 8/4/2014 10:57 AM | 🏛 Library             | Information<br>Technology |
|                                                          | • Vine to Wine Event on Campus: Aug. 15-16 8/4/2014 10:56 AM   | 📋 Events Calendar     | Campus Safety             |
|                                                          | CPR and First Aid Classes: Aug. 25 7/22/2014 11:08 AM          | Campus Maps           | 🎢 Cafe Menu               |
|                                                          | Tatum Hours: CSSSA Session 7/21/2014 4:15 PM                   | Faculty/Staff Directo | ry                        |
|                                                          | ► CERT Classes: Sept. 6-20 7/21/2014 4:14 PM                   | Search by Name        |                           |
|                                                          | Mileage Rate Increase 7/21/2014 4:14 PM                        |                       | Q                         |
| Student volunteers at Assistance League Santa Clarita as | ► CSSSA Security: July 12-Aug. 8 6/23/2014 3:40 PM             | WebAdvisor            |                           |

2. Once you are logged in, click on the **WebAdvisor for Faculty** link on the right side (you may need to scroll down).

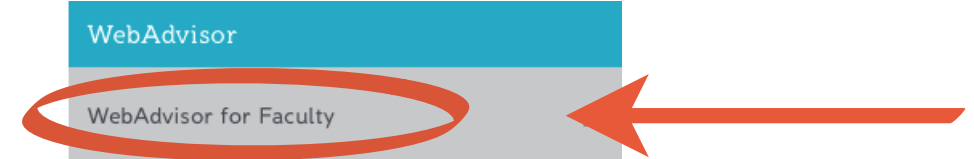

## **User Account**

Click User Account if you want to change your password.

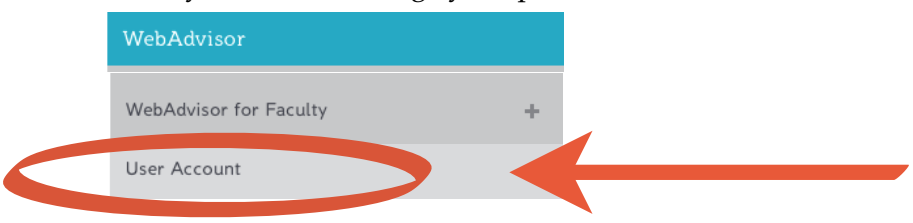

# **Faculty Information**

Click Faculty Information to access class rosters, grading, mentee information, etc.

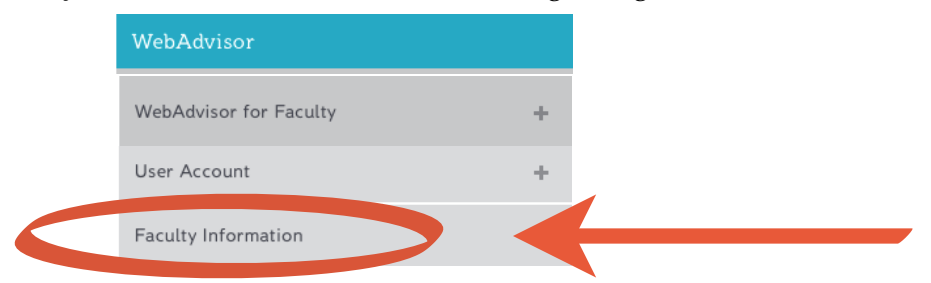

A drop-down menu with your options will now open.

| WebAdvisor             |   |
|------------------------|---|
| WebAdvisor for Faculty | + |
| User Account           | + |
| Faculty Information    | + |
| My Advisees            |   |
| Class Roster           |   |
| Grading                |   |
| Search for Sections    |   |
| My Class Schedule      |   |
| Student profile        |   |

Note: Once you select an option, this menu will now appear on the left-side of your screen.

| THE CALAF                            | RTS HUB                                                   | ALL SITES | <u>.</u> | ٩ |
|--------------------------------------|-----------------------------------------------------------|-----------|----------|---|
| <b>e</b> ż                           |                                                           |           |          |   |
| Home -                               |                                                           |           |          |   |
| Hub > Faculty and Staff > WebAdvisor |                                                           |           |          |   |
| WebAdvisor                           | My Advisees                                               |           |          |   |
| WebAdvisor for Faculty +             | 0                                                         |           |          |   |
| User Account +                       | Select a term or date range to restrict your advisee list |           |          |   |
| Faculty Information +                | Start Date End Date                                       |           |          |   |
| My Advisees                          | SUBMIT                                                    |           |          |   |
| Class Roster                         |                                                           |           |          |   |
| Grading                              |                                                           |           |          |   |
| Search for Sections                  |                                                           |           |          |   |
| My Class Schedule                    |                                                           |           |          |   |
| Student profile                      |                                                           |           |          |   |

#### **My Advisees**

Click on My Advisees to view your mentees. Select a term and click Submit.

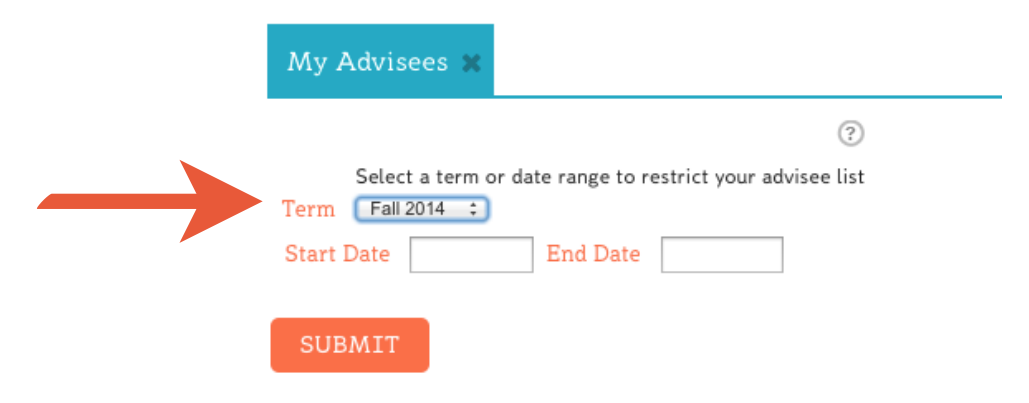

All your assigned mentees for that term will be listed.

| My Advise      | es 🗙                 |                      |                    |                        |                       |
|----------------|----------------------|----------------------|--------------------|------------------------|-----------------------|
| Васк           |                      |                      |                    |                        | ?                     |
| Make a selecti | on from one drop-dow | n box in the ""Actio | on"" column to get | more information about | one of your advisees. |
| Name           | Action               |                      |                    |                        |                       |
|                |                      | \$                   |                    |                        |                       |
|                |                      |                      |                    |                        |                       |
| SUBMIT         |                      |                      |                    |                        |                       |

Select an action from the drop-down box to get more information about one of your mentees and click Submit. <u>Options</u>:

• <u>Student Transcript</u> - View the student's academic record listed with course # / title, grade, units, and the term.

• Student Schedule - View the student's current schedule.

• <u>Program Evaluation</u> - Program evaluation provides an analysis of degree requirements for a student's program. This is a tool to assist students and mentors in monitoring student's progress towards completing a degree. *Only new BFA students have Critical Studies requirements in program evaluation. Additional features will be added for all BFA students throughout the semester.* 

• Student Test Summary - View the student's placement test results.

•<u>Student Profile</u> - View student's address, email, phone number, mentor, emergency contact/s, and academic warnings.

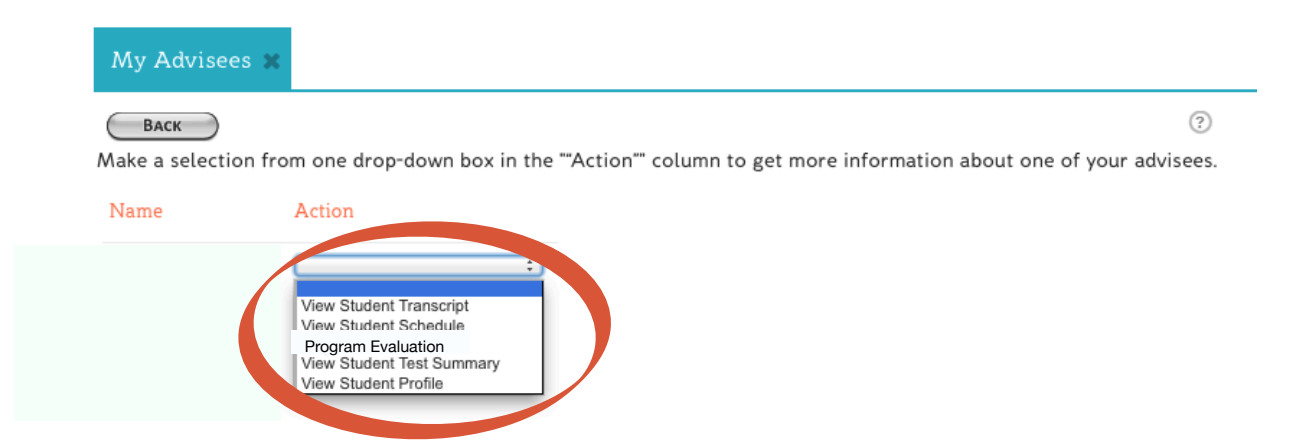

#### **Class Roster**

In the left-hand menu, click on Class Roster to view your roster/s for a selected term.

|          | WebAdvisor             |   |
|----------|------------------------|---|
|          | WebAdvisor for Faculty | + |
|          | User Account           | + |
|          | Faculty Information    | + |
|          | My Advisees            |   |
|          | Class Roster           |   |
| 1        | Grading                |   |
| <u>ا</u> | Search for Sections    |   |
|          | My Class Schedule      |   |
|          | Student profile        |   |

Click on the class title to see a roster for each section.

| Class Roster Select       | Section      | ×             |             |                                                                                                    |          |                |
|---------------------------|--------------|---------------|-------------|----------------------------------------------------------------------------------------------------|----------|----------------|
|                           |              |               |             |                                                                                                    |          | ?              |
| Section Name and Title    | Term         | Start<br>Date | End<br>Date | Meeting Information                                                                                                    | Location | Reg/Avail/Wait |
|                           | Fall<br>2014 | 09/08/14      | 12/12/14    | 09/08/2014-12/08/2014 Lecture Monday 04:00PM - 05:50PM, Main<br>Building, Room FACLCNTR                                                                                    |          | 0/3/0          |
|                           | Fall<br>2014 | 09/08/14      | 12/12/14    | 09/08/2014-12/12/2014 Lecture Wednesday 09:00AM - 10:50AM, Main<br>Building, Room F200 09/08/2014-12/12/2014 Workshop Wednesday<br>11:00AM - 11:50AM, Room to be Announced |          | 0 / 25 / 0     |
| Class titles appear here  | Fall<br>2014 | 09/08/14      | 12/12/14    | 09/09/2014-12/09/2014 Lecture Tuesday 04:00PM - 05:50PM, Butler<br>Building 4, Room G                                                                                      |          | 25 / 0 / 14    |
|                           | Fall<br>2014 | 09/08/14      | 12/12/14    | 09/08/2014-12/08/2014 Lecture Monday 04:00PM - 05:50PM, Main<br>Building, Room FACLCNTR                                                                                    |          | 19 / 0 / 6     |
|                           | Fall<br>2014 | 09/08/14      | 12/12/14    | 09/08/2014-12/08/2014 Lecture Monday 04:00PM - 05:50PM, Main<br>Building, Room FACLCNTR                                                                                    |          | 0/3/0          |
| OR: Select a term or date | range to     | change your   | class list  | Term 🗧 Start Date End Date                                                                                                    |          |                |
|                           |              |               |             |                                                                                                    |          |                |

#### Grading

Access to the grading screens will be available after the semester has begun.

#### **Class Schedule**

In the left-hand menu, click on My Class Schedule to view your schedule for a selected term.

|   | WebAdvisor             |   |
|---|------------------------|---|
|   | WebAdvisor for Faculty | + |
|   | User Account           | + |
|   | Faculty Information    | + |
|   | My Advisees            |   |
|   | Class Roster           |   |
| 1 | Grading                |   |
| 1 | Search for Sections    |   |
|   | My Class Schedule      |   |
|   | Student profile        |   |
|   |                        |   |
|   |                        |   |
|   | Class Schedule         |   |

| Васк                                                         |              |            |          |      |          |            | ?        |  |
|--------------------------------------------------------------|--------------|------------|----------|------|----------|------------|----------|--|
| You may use your browser's print feature to print this view. |              |            |          |      |          |            |          |  |
| Class Name and Title                                         | Days of Week | Start Time | End Time | Bldg | Room     | Start Date | End Date |  |
|                                                              | м            | 04:00PM    | 05:50PM  | MAIN | FACLCNTR | 09/08/14   | 12/12/14 |  |
|                                                              | W            | 09:00AM    | 10:50AM  | MAIN | F200     | 09/08/14   | 12/12/14 |  |
| Class titles appear here                                     | т            | 04:00PM    | 05:50PM  | BTL4 | G        | 09/08/14   | 12/12/14 |  |
|                                                              | Μ            | 04:00PM    | 05:50PM  | MAIN | FACLCNTR | 09/08/14   | 12/12/14 |  |
|                                                              | м            | 04:00PM    | 05:50PM  | MAIN | FACLCNTR | 09/08/14   | 12/12/14 |  |
|                                                              |              |            |          |      |          |            |          |  |

Confidentiality

Student academic records are protected under FERPA (Federal Education Rights and Privacy Act). By the nature of your position at CalArts, you have access to information that you may need to use for mentoring a student. You may not share this information with anyone without the written permission of the student.